## **Examplify Instructions Clearing Registration and Re-Registration**

This guide will help you clear your registration and re-register Examplify on the Windows or Mac device you plan to use to take your exams.

## **Clearing Registration and Re-registering**

- 1. Double click on Examplify and log in.
- 2. Click the arrow next to **Home Menu**.
- 3. Select **Settings** from the drop down menu.

| Examplify<br><b>Examplify</b> |            | ANGIE DARWIN - G00026059 - SOUTH TI | EXAS COLLEGE OF LAW HOUSTON - LEGACY - E | XPIRATION: 08/ | 31/2018              |   |
|-------------------------------|------------|-------------------------------------|------------------------------------------|----------------|----------------------|---|
|                               |            | My Exams                            | Exam History                             |                |                      |   |
| Preferences                   | 78.0200    |                                     |                                          |                |                      |   |
| License Agreement             | 757200     | MockExam_BarPractice20Q             |                                          |                |                      |   |
| Send Log Files                | tice20Q    | Exam Number: 999999                 | )                                        |                | Exam File Downloaded | ~ |
| Settings                      | tice20Q_16 | start this exam                     | e exam password to                       | 2              | Start Exam           |   |
| Help                          |            |                                     |                                          |                | Upload Answer File   |   |
| Switch Account                | 20162017   | Exam Password                       |                                          |                |                      |   |
| Logout                        |            |                                     |                                          |                |                      |   |
|                               | _          | Sta                                 | art Exam                                 |                |                      |   |

4. Click the green **Clear Registration** button.

| Sack to Dashboard | Settings                                                                   |                                                                                                    |
|-------------------|----------------------------------------------------------------------------|----------------------------------------------------------------------------------------------------|
| lear Registration | Clear Registratio                                                          | n                                                                                                    |
|                   | This function will clear all registered users from the current application | Pending and previously uploaded<br>answer files will remain on this<br>system. It is recommended that you<br>use the <b>Remove Exam Download</b><br>feature (via the dashboard) for any<br>downloaded but untaken exame prior |
|                   | Clear Registration                                                         | to clearing registration.                                                                                                    |

5. When the "Are you sure" box pops up, click Clear Registration.

| Back to Dashboard | Settings                                                                           |                                                                                                    |
|-------------------|------------------------------------------------------------------------------------|----------------------------------------------------------------------------------------------------|
|                   | Clear Registratio                                                                  | n                                                                                                    |
|                   |                                                                                    |                                                                                                    |
|                   | Clear Registration                                                                 | answer files will remain on this system. It is recommended that you                                                                             |
|                   | Are you sure you want to clear<br>the registration from this copy<br>of Examplify? | use the <b>Remove Exam Download</b><br>feature (via the dashboard) for any<br>downloaded, but untaken, exams prior<br>to clearing registration. |
|                   | Clear Registration                                                                 |                                                                                                    |
|                   |                                                                                    |                                                                                                    |

## **Examplify Instructions Clearing Registration and Re-Registration**

- 6. When the "**Registration Cleared**" box pops up, click the **Ok** button.
- 7. Once Examplify closes, launch the application and log in again.
- 8. Once you log in to your account, enter your Institution ID: STCL

| Add New Account                                                                      |
|--------------------------------------------------------------------------------------|
| Enter an Institution ID                                                              |
| Enter the Institution ID sent to<br>you via email or find your<br>institution above. |
| Next                                                                                 |
| FORGOT INSTITUTION ID                                                                |
| •                                                                                    |

- 9. Enter your User ID and Password.
  - Your user ID is your Student ID (Gxxxxxxx)
  - Your password is your birthdate in 6-digit format (mmddyy)

| 🕏 Examplify | LOGIN                           | 15:27 |
|-------------|---------------------------------|-------|
|             |                                 |       |
| De          | emo - ExamSoftUniversity Genera | L     |
|             | Account details                 |       |
|             | User ID                         |       |
|             | Password                        |       |
|             | Sign In                         |       |
|             | FORGOT USER ID/PASSWORD?        |       |
|             | ← BACK                          |       |
|             |                                 |       |

10. Click Sign In to complete registration.